## 奋斗版 STM32 开发板串口 ISP 步骤

该方法适合奋斗版 STM32 核心开发板及完整开发板。

- 1. <u>将板上的 JP1 上的短接块拔掉</u>, 用串口线(三线制)将 PC 机与开发板的 COM1 连接起 来, 给开发板加电。 <mark>设置BOOT1为0, BOOT0为1</mark>
- 2. 运行 PC 机端的 FLASH LOADER 软件。 该软件在随机光盘的工具文件夹里。设置如
  图,点 NEXT 键

| 🤣 Flash loader demonst | rator (v2.0.                                                                                   | . 0)      |      |            |      | _ X            |  |
|------------------------|------------------------------------------------------------------------------------------------|-----------|------|------------|------|----------------|--|
| NO                     | STMicroelectronics                                                                             |           |      |            |      |                |  |
| 6                      | Select the communication port and set settings, then click<br>next to open connection.<br>VART |           |      |            |      |                |  |
| 11.5                   | Port Name                                                                                      | COM1      | *    | Parity     | None | +              |  |
|                        | Baud Rate                                                                                      | 115200    | ٠    | Stop Bits  | 1    | 7              |  |
|                        | Data Bits                                                                                      | 8         | y.   | Timeout (s | 5    |                |  |
|                        | CAN (ComBox)                                                                                   |           |      |            |      |                |  |
| ELACUT                 |                                                                                                | Baud Rate | 125  | Kb/s       | -    |                |  |
| PLAVIII                |                                                                                                | limeout(s | 2    | 1          |      |                |  |
|                        | (° USB (DFV)                                                                                   |           |      |            |      |                |  |
| 1177                   |                                                                                                |           |      |            |      |                |  |
|                        | Ê.                                                                                             | acht 🛛    | Mext | Gan        | cel  | <u>F</u> inish |  |

3. 连接正常的情况会出现如下的界面,并指示出该期间的 FLASH 的存储空间大小。

| 🤣 Flash loader demonst | trator (v2.0.0)                                     |
|------------------------|-----------------------------------------------------|
| <b>6</b>               | STMicroelectronics                                  |
| 1                      | Target is readable. Please click "Next" to proceed. |
|                        | Semove protection                                   |
| ri scute               | Flash 512 Kb                                        |
| PLASEI                 |                                                     |
|                        |                                                     |
| 197                    |                                                     |
|                        | Back Encel Finish                                   |

4.点击 NEXT 键会显示显示详细的器件信息。

| 🤣 Flash loader demons                                                                                                    | strator (v2.      | 0. 0)                             |                            |              |                |
|----------------------------------------------------------------------------------------------------|-------------------|-----------------------------------|----------------------------|--------------|----------------|
| ND                                                                                                    | STMIcroelec       | tronics                           | 68                         |              | 57             |
|                                                                                                    | Please, sel       | ect your devic<br>STM32 High-den: | e in the tar;<br>sity 512K | get list     | -              |
|                                                                                                    | PID 0             | 0414                              |                            |              |                |
|                                                                                                    | Versio  <br>Flash | 2.2                               |                            | R            |                |
|                                                                                                    | Name              | Start a                           | End add                    | Size         | R W 🔥          |
|                                                                                                    | 🔦 PageÖ           | 0x 8000000                        | 0x 80007FF                 | 0x800 (2K)   | 66-            |
| the second second second second second second second second second second second second second second second se                                                                                                    | A Page1           | 0x 8000800                        | 0x 8000FFF                 | 0x800 (2K)   | 66             |
| sufficient de la company de la company de                                                                                                    | 🎭 Page2           | 0x 8001000                        | 0x 80017FF                 | 0x800 (2K)   | 66             |
| FLASH                                                                                                    | 🔦 Page3           | 0x 8001800                        | 0x 8001FFF                 | 0x800 (2K)   | 66             |
| T CALCHITE                                                                                                    | 🎭 Page4           | 0x 8002000                        | 0x 80027FF                 | 0x800 (2K)   | 66             |
| And Address of the second                                                                                                    | A Page5           | 0x 8002800                        | 0x 8002FFF                 | 0x800 (2K)   | 66             |
| a to be a second as a second as a second a | 🦠 Page6           | 0x 8003000                        | 0x 80037FF                 | 0x800 (2K)   | 66             |
|                                                                                                    | 🎭 Page7           | 0x 8003800                        | 0x 8003FFF                 | 0x800 (2K)   | 66             |
|                                                                                                    | 🎭 Page8           | 0x 8004000                        | 0x 80047FF                 | 0x800 (2K)   | 66             |
|                                                                                                    | A Page9           | 0x 8004800                        | 0x 8004FFF                 | 0x800 (2K)   | 66             |
| and all and and                                                                                                    | 🎭 Page10          | 0x 8005000                        | 0x 80057FF                 | 0x800 (2K)   | 88             |
| and shall a                                                                                                    | A Paga11          | 0., 8005800                       | 0                          | 0*800 (38.)  | A A 🞽          |
| 2 Julie 11                                                                                                    | Legend :          | 🖪 Prot                            | ected 🛛                    | J UnProtecte | đ              |
|                                                                                                    |                   | Back                              | Next                       | Gancel       | <u>F</u> inish |

5 点击 NEXT 键,显示如下,选择需要下载的 HEX 文件。

| 🤣 Flash loader demonst                                                                                                    | rator (v2.0.0)                                                      |
|----------------------------------------------------------------------------------------------------|---------------------------------------------------------------------|
| NO                                                                                                    | STMicroelectronics                                                  |
|                                                                                                    | C Erase                                                             |
| PL I                                                                                                    | Download to device  Download from file                              |
|                                                                                                    | are\sample\STM32奋斗板-触摸屏\obj\stm32-fd-touch.hex                      |
|                                                                                                    |                                                                     |
|                                                                                                    | @ 2000000 🗾 🔽 Jump to the user progra                               |
| and the second second s | Optimize (Remove some FFs)   Verify after download  Annly option by |
| FLASHIT                                                                                                    | C Upload from device                                                |
| A Destaurant                                                                                                    | Upload to file                                                      |
|                                                                                                    |                                                                     |
|                                                                                                    | ( Enable/Disable Flash protection                                   |
|                                                                                                    | ENABLE Y WEITE PROTECTION                                           |
| 1 10/1-                                                                                                    | C Edit option bytes                                                 |
|                                                                                                    | Back Next Cancel Einish                                             |

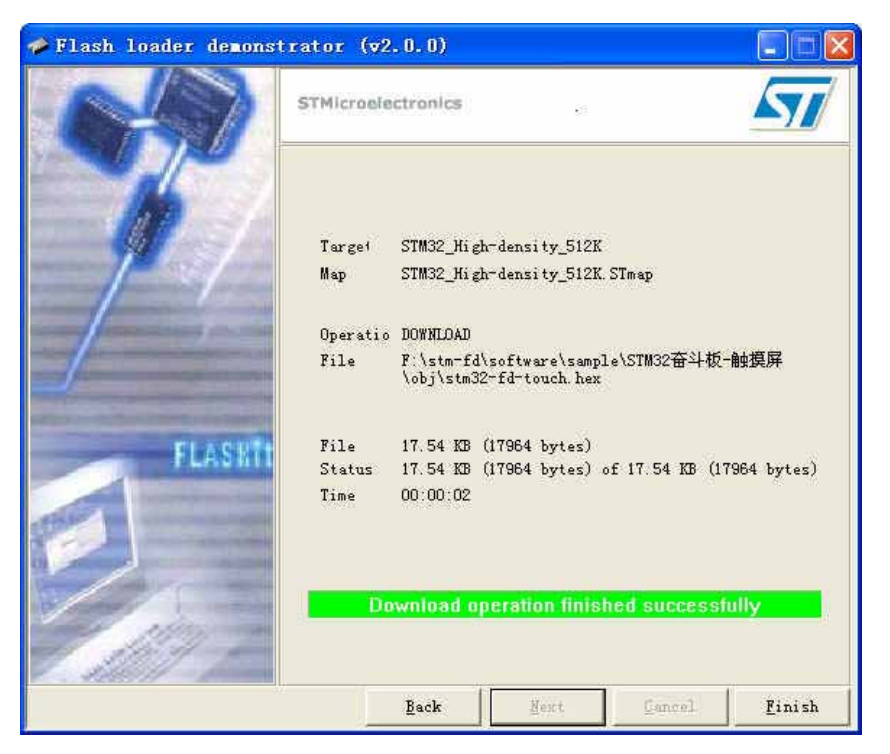

6. 点击 NEXT 键,经过一段下载的过程,完成代码的下载

7. 完成后,给开发板断电,在开发板的 JP1 上插入短接块,给开发板重新供电,程序即开始运行。

2009.12.18 By Sun68